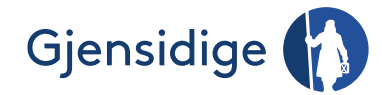

# Veiledning Glassfagkjeden iCC mal

Denne veiledningen tar for seg hvordan Glassfagkjeden skal benytte iCC mal.

## Hente mal

| Fra | a «Arbeidsplan  | » og «Åpne mal».        |                        |         |              |                  |        |            |
|-----|-----------------|-------------------------|------------------------|---------|--------------|------------------|--------|------------|
| •   | Saksinformasjon | Kostnadskontroll        | Arbeidsplan            | Faktura | a I          | Kundeoppgjør     | Prosje | ktplan     |
| 1   | Godkjent Venter | på godkjenning 📕 Avvist | Kundens håndverker     | Logg    | Romvisning   | 🗲 Oppgavevisning |        | C Oppdater |
|     | Søk             | × + Legg til            | Lagre arbeidsposter se | om ma   | agre mal Apr | ne mal           |        |            |

Trykk på «Mønstermal Glassfagkjeden», «Bruk mal» og lukk vindu.

| Apne mat                                | ×                                            |
|-----------------------------------------|----------------------------------------------|
| Søk                                     |                                              |
| Velg en mal                             |                                              |
| Håndverksgruppen mal for Flisearbeider  | CJENSIDIGE<br>FORSIKRING ASA Andre områder X |
| Håndverksgruppen mal for Gulvarbeider   | CJENSIDICE<br>FORSIKRING ASA Andre områder 🗙 |
| Håndverksgruppen mal for Malerarbeider. | GJENSIDIGE Andre områder 🗙                   |
| 🗸 Mønstermal Classfagkjeden.            | GJENSIDIGE<br>FORSIKRING ASA Andre områder 🗙 |
| Mønstermal varmepumpe leverandør        | GJENSIDIGE Andre områder 🗙                   |
| Velg rom som malen skal legges til      | •                                            |
| Importer verdier fra mal                |                                              |
| Importer materialer fra mal             |                                              |
|                                         | Vis logger Bruk mal                          |

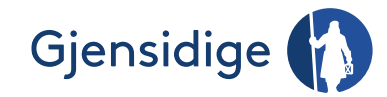

## Fylle ut mal

Aktuelle arbeidsposter fylles ut. Merk: Noen poster skal fylles ut med sum (kr) andre poster med timer.

Materialkostnader skal fylles ut under materialer.

Arbeidsposter som ikke er aktuelle skal slettes.

| A Generell besiktigelse Total         | t 00min     |        |                |                     |      |
|---------------------------------------|-------------|--------|----------------|---------------------|------|
| Andre områder - Andre kostnader       | Tid         | Status | Antall enheter | Material            | Merk |
| Parkering                             |             |        | Mangler verdi  |                     |      |
| Bompenger                             |             |        | Mangler verdi  |                     | `    |
| Ferge                                 |             |        | Mangler verdi  |                     | `    |
| Kalkulasjonstid                       |             |        | Mangler verdi  |                     | `    |
| F: Sikring                            | Legg til es |        | Mangler verdi  |                     | `    |
| A Glassarbeid                         | t 00min     |        |                |                     |      |
| Andre områder - Andre kostnader       | Tid         | Status | Antall enheter | Material            | Merk |
| Parkering                             |             |        | Mangler verdi  |                     |      |
| Bompenger                             |             |        | Mangler verdi  |                     |      |
| Ferge                                 |             |        | Mangler verdi  |                     | `    |
| F: Deponi                             | Legg til es |        | Mangler verdi  | Legg til materialer |      |
| F: Demontere glass / vindu            |             |        | Mangler verdi  | Legg til materialer | `    |
| F: Remontere glass / vindu            |             |        | Mangler verdi  | Legg til materialer | `    |
| F: Stillas                            | Legg til es |        | Mangler verdi  | Legg til materialer | `    |
| F: Frakt fra glassleverandør          | Legg til es |        | Mangler verdi  | Legg til materialer | `    |
| F: Lift / kranbil                     | Legg til es |        | Mangler verdi  | Legg til materialer |      |
| F: Opplasting, klargjøring, avlasting |             |        | Mangler verdi  | Legg til materialer |      |

iCC brukerveiledning

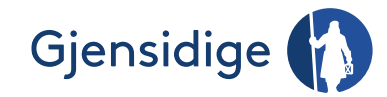

#### Eksempel på utfylling:

| A Generell besiktigelse Totalt        | 30min       |        |                |                        |                           |
|---------------------------------------|-------------|--------|----------------|------------------------|---------------------------|
| Andre områder - Andre kostnader       | Tid         | Status | Antall enheter | Material               | Merk                      |
| Parkering                             |             |        | 100,00 NOK     |                        | Ì                         |
| Bompenger                             |             |        | 20,00 NOK      |                        | `                         |
| Ferge                                 |             |        | 150,00 NOK     |                        | `                         |
| Kalkulasjonstid                       | 30min       |        | ,50 timer      |                        | `                         |
| F: Sikring                            | Legg til es |        | 500,00 NOK     |                        | `                         |
| A Glassarbeid                         | 4t 30min    |        |                |                        |                           |
| Andre områder - Andre kostnader       | Tid         | Status | Antall enheter | Material               | Merk                      |
| Parkering                             |             |        | 100,00 NOK     |                        | `                         |
| Bompenger                             |             |        | 40,00 NOK      |                        |                           |
| Ferge                                 |             |        | 150,00 NOK     |                        |                           |
| F: Deponi                             | Legg til es |        | 600,00 NOK     | Legg til materialer    |                           |
| F: Demontere glass / vindu            | 1t 30min    |        | 1,50 timer     | Legg til materialer    |                           |
| F: Remontere glass / vindu            | 2t 30min    |        | 2,50 timer     | F: Glass og forbruk: 4 | Skriv her type materialer |
| F: Stillas                            | Legg til es |        | 1 000,00 NOK   | Legg til materialer    | `                         |
| F: Frakt fra glassleverandør          | Legg til es |        | 450,00 NOK     | Legg til materialer    |                           |
| F: Lift / kranbil                     | Legg til es |        | 2 150,00 NOK   | Legg til materialer    |                           |
| F: Opplasting, klargjøring, avlasting | 30min       |        | ,50 timer      | Legg til materialer    |                           |

iCC brukerveiledning

OBS! Legg merke til at materialer skal legges under «Materialer» og benytte «Merknadsfelt» for utdype type materialer.

Arbeidsposter som ikke er aktuelle skal slettes.

| For å legge til i    | materialer:         |             |                  |                 |                    |                 |   |
|----------------------|---------------------|-------------|------------------|-----------------|--------------------|-----------------|---|
| 50 timer             | Legg til materialer |             |                  |                 |                    |                 |   |
| Ingen                |                     |             |                  |                 |                    |                 |   |
| Brukt: 0             |                     |             |                  |                 |                    |                 |   |
| Glass og forb        | ruk: 4690           |             |                  |                 |                    |                 |   |
| Tilpass 🔶            |                     | -           |                  |                 |                    |                 |   |
| Leverandør           |                     |             |                  |                 |                    |                 |   |
| Malorama             |                     |             |                  |                 |                    |                 |   |
| Optimera             |                     |             |                  |                 |                    |                 |   |
| Byggmakker           |                     | Trykk «Legg | ; til materialer | » på aktuel     | l arbeidspo        | st og «Tilpass» | • |
|                      |                     |             |                  |                 |                    |                 |   |
| F: Remontere glass / | vindu               | 2t 30min    | 2,50 timer       | Materialnavr: T | otale kc Skriv her | type materialer |   |

Fyll ut «materialnavn», «Total kostnad" for materialet og "merknadsfeltet» med type materialer.

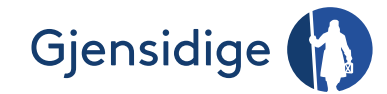

### Legge til reiser

Reiser inkl både km-godtgjørelse og reisetid. 1 reise = tur/retur, og systemet regner selv ut reiseavstand og kostnad.

For besiktigelse er reiser lagt til automatisk, og skal derfor ikke legges til.

Fra «Arbeidsplan» trykk «Oppgavevisning».

| Saksinformasjo                        | on ——— 🕨 Kostnadsk | ontroll            | <ul> <li>Arbeidsp</li> </ul> | lan —— | Faktura             |                  | Kundeoppgjør | ) |
|---------------------------------------|--------------------|--------------------|------------------------------|--------|---------------------|------------------|--------------|---|
| Godkjent Venter på godkjenning Avvist |                    | Kundens håndverker |                              | Logg   | <b>♠</b> Romvisning | P Oppgavevisning | J            |   |
| Trvkk på «m                           | otorvei» ikonet    |                    |                              |        |                     |                  |              |   |
| F: Siking                             |                    |                    | Legg til es                  |        | 500,00 N            | UK               |              |   |
| A Glassar                             | beid               | Totalt             | 4t 30min                     |        |                     |                  |              |   |
| Andre områder -                       | Andre kostnader    |                    | Tid                          | Status | Antall enhete       | er Ma            | terial       |   |
| Parkering                             |                    |                    |                              |        | 100 00 N            | OK               |              |   |

Fyll ut «Antall» reiser og «Beskrivelse». Trykk «Legg til».

| Legg til ekstra reiser               | ×      |
|--------------------------------------|--------|
| Antall *       1       Beskrivelse * |        |
| Glassarbeider                        |        |
| Legg til                             | Avbryt |

Utarbeidet av Jørn A Johansen, Gjensidige Forsikring ASA, 27/2-20